### USING THE WEATHER APP

You can use the Weather app to view Las Vegas' current conditions and five-day forecast. The Weather app takes advantage of the MSN Weather service provided by Microsoft, which uses several online weather resources to obtain up-to-theminute conditions and forecasts. The Weather app can check the forecast for a default location that you specify or for your current location, which uses Windows location services to determine your location and display the forecast.

#### **Check Your Weather Forecast for Las Vegas**

- 1. Click on the Start Menu.
- 2. Find the Weather app in the alphabetical listing.
- 3. Click on the Weather app to open it.
- 4. The first time you start the program, it asks you to specify a default temperature unit and location. Click Fahrenheit or Celsius.
- 5. Begin typing the name of the default location you want to use. When you see the location in the list, click it.

#### **Check Your Current Location Forecast**

- 1. Click Settings (cog wheel in the left pane).
- 2. Click *Always detect my location*. Weather app determines your current location.
- 3. Click the Back arrow located in the upper left corner of the window. Weather displays your current location's conditions and forecast.

Why does the Weather app say, "Your location cannot be found"? You have turned off location services. Click Settings (Windows + I), click Privacy, click Location, and then click the Location switch to On. Click the MSN Weather switch to On.

How can I see my city's forecast when I start the Weather app? If Las Vegas is the only one added to Weather, then you see your forecast when you start the app. Otherwise, make Las Vegas the app's default location. To do this, open the Weather app, click Settings (cog wheel in left pane), click Default Location, and then type Las Vegas in the text box.

#### Check another city

- 1. After opening the Weather app, click on the three horizontal bars in the upper left corner. The menu will appear.
- 2. Click Favorites.

- 3. Click the + box.
- 4. Type the name of the city whose weather you want to view. As you type, Weather displays place names that match.
- 5. When you see the location that you want, click it.
- 6. Weather adds the location to the Favorites screen.
- 7. Click the location. Weather displays the target city's current conditions and forecast.

## How do you remove a city?

To remove a location from the Places screen, follow the steps above to display the Favorites screen, right-click the city that you want to remove, and then click Remove from Favorites.

# How do you show your launch location and each of your favorites as individual tiles on the Start Screen?

- 1. Right-click on the Weather tile that appears on the Start screen and make sure that live tile is turned on.
- 2. From the Start Screen, click on the Weather tile.
- 3. Click on the Star icon that appears in the left pane of the next window.
- 4. Click on one of your favorites to open it.
- 5. Click on the Pin icon that appears on the menu bar at the top of the window.
- 6. Do you want to pin this tile to Start? Click Yes.
- 7. Follow steps 4-6 for each of your favorites, one at a time.
- 8. When you return to the Start Screen (press Windows key), you will find a tile for each of the favorites you have selected.